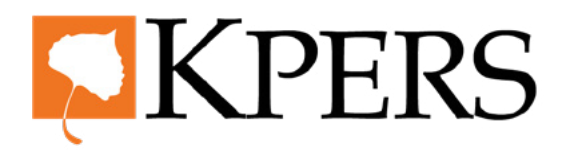

# quicksteps

#### **Certification for Schools**

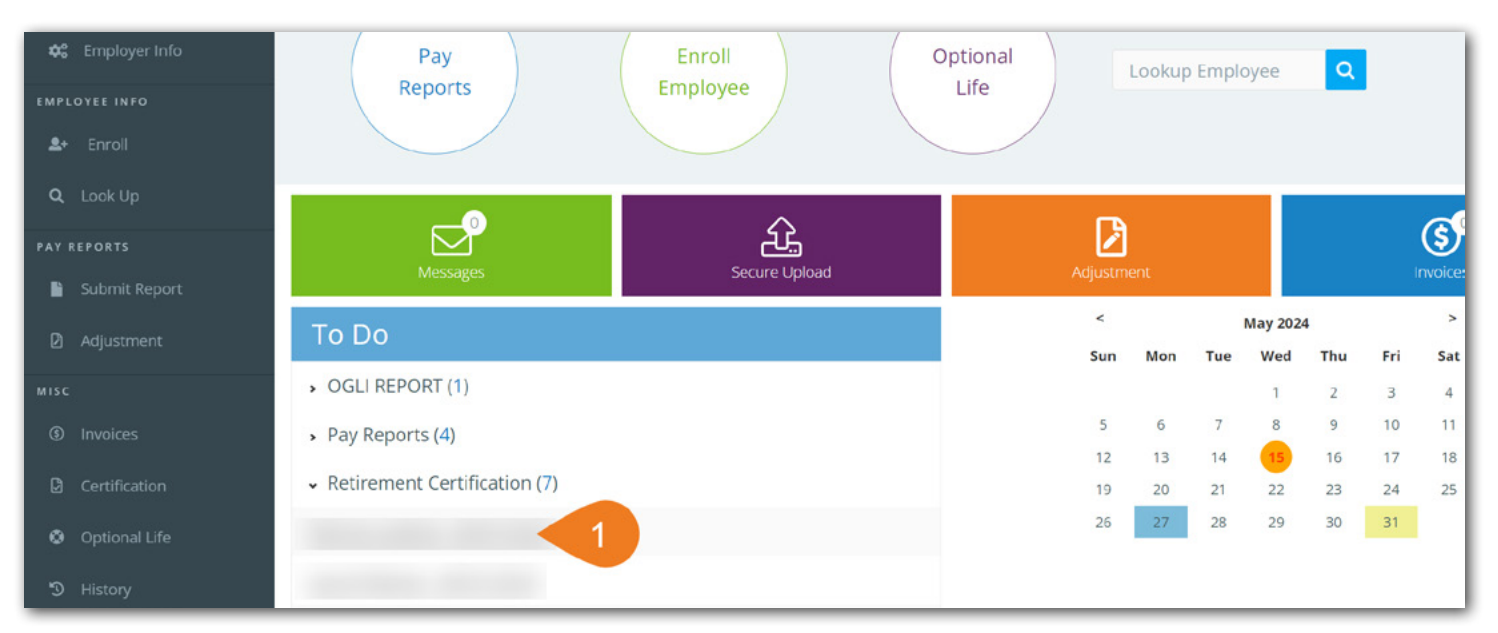

Login to employer web portal (EWP)

**Step 1.** Click a name under Certifications on your **To Do** list to get started. Certifications are required for withdrawal, retirement, disability and death.

| EMPL       | OYEE INFO     |                                             |        |        |     |       | -       | -       |         |      |     |                  |            |
|------------|---------------|---------------------------------------------|--------|--------|-----|-------|---------|---------|---------|------|-----|------------------|------------|
| <b>2</b> + | Enroll        |                                             |        |        |     |       |         |         |         |      |     | Status           | Review     |
| ۹          | Look Up       |                                             |        |        |     |       |         |         |         |      |     | Application Type | Retirement |
|            |               | Membership Date 08/22/                      |        |        |     |       |         |         |         |      |     | Retirement Date  | 06/01/2024 |
| PAYR       | REPORTS       |                                             |        |        |     |       |         |         |         |      |     | Member Type      | KPERS 1    |
|            | Submit Report |                                             |        |        |     |       |         |         |         |      |     |                  |            |
| Ø          | Adjustment    | Position At Retirement                      | Last D | ay or  | Con | tract |         |         |         |      |     |                  |            |
| MISC       | 2             | Teacher                                     | 08/1   | 5/2024 |     |       |         |         |         | 3    |     |                  |            |
| ٢          | Invoices      | Last Date on Payroll 05/31/2024             | <      | A      | ug  | ~ 20  | 24 ~    | •       | >       | Oyes | ONO |                  |            |
| ٥          | Certification | Door momber work 0.10.12 months?            | Su     | Мо     | Tu  | We    | Th<br>1 | Fr<br>2 | Sa<br>3 |      |     |                  |            |
| ٥          | Optional Life | Og O10 O12                                  | 4      | 5      | 6   | 7     | 8       | 9       | 10      |      |     |                  |            |
| S          | History       | Is this member paid in 9, 10, or 12 monthly | 11     | 12     | 13  | 14    | 15      | 16      | 17      |      |     |                  |            |
|            | Reports       | O9 O10 O12                                  | 25     | 26     | 20  | 28    | 29      | 30      | 31      |      |     |                  |            |
|            |               | 경험 이 가지 관심을 잘 할 수 있는 것이 없다.                 |        |        |     |       |         |         |         |      |     |                  |            |

Step 2. Enter the employee's Position At Retirement. Be specific, like "teacher" or "office admin."

**Step 3.** Select the **Last Day on Contract** for the employee. Leave this blank for classified employees.

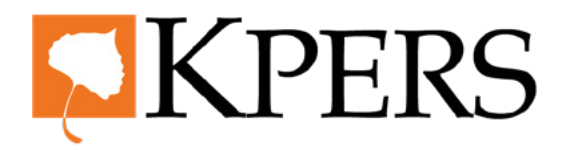

## quicksteps

### **Certification for Schools**

| Welcome,          |                                           |                                                  |          |                  |            |
|-------------------|-------------------------------------------|--------------------------------------------------|----------|------------------|------------|
| EMPLOYER          | 5                                         |                                                  |          | Status           | Review     |
| A Home            |                                           |                                                  |          | Application Type | Retirement |
| n Home            | Membership Date 08/22/                    |                                                  |          | Retirement Date  | 06/01/2024 |
| 🗱 Employer Info   |                                           |                                                  |          | Member Type      | KPERS 1    |
| EMPLOYEE INFO     |                                           |                                                  |          |                  |            |
| <b>≗</b> + Enroll | Position At Retirement                    | Last Day on Contract                             | 4        |                  |            |
| <b>Q</b> Look Up  | Teacher                                   | 08/15/2024                                       |          |                  |            |
| PAY REPORTS       | Last Date on Payroll05/31/2024            | This is the date in our system. Is this correct? | Yes O No | 20               |            |
| 🖺 Submit Report   |                                           |                                                  |          |                  |            |
| Adjustment        | Does member work 9,10,12 months?          |                                                  |          |                  |            |
|                   | Og O 10 O 12                              |                                                  |          |                  |            |
| MISC              | Is this member paid in 9, 10, or 12 month | ily installments?                                |          |                  |            |
| (\$) Invoices     | 00 010 012                                |                                                  |          |                  |            |

**Step 4.** The system automatically fills in the Last Date on Payroll based on the last day of the month (ex. 05/31/2024) before the requested retirement date (ex. 06/01/2024). If this date is correct, check **Yes**.

| EMPL | OYEE INFO     |                                                                                                    |
|------|---------------|----------------------------------------------------------------------------------------------------|
| 2.   | Enroll        | Position At Retirement Last Day on Contract                                                          |
| ۹    | Lock Up       | Teacher 08/15/2024                                                                                   |
| PAY  | REPORTS       | Last Date on Payroll 05/31/2024 This is the date in our system. Is this O Yes No<br>correct?         |
|      | Submit Report | 05/28/2024 Please enter correct date                                                                 |
| Ø    | Adjustment    | < May ~ 2024 ~ >                                                                                     |
| мізс |               | Su Mo Tu We Th Fr Sa                                                                                 |
| ٢    | Invoices      | 1 2 3 4<br>5 6 7 8 9 10 11 nthly installments?                                                       |
| Ø    | Certification | 12 13 14 15 16 17 18                                                                                 |
| ٥    | Optional Life | 19 20 21 22 23 24 25 us school year?                                                                 |
| 5    | History       | 26 27 29 30 31   Has member received all money due within one pay period of the last day on payroll? |

**Step 4.** If the autofill date is not correct, check **No** and enter the correct Last Date on Payroll.

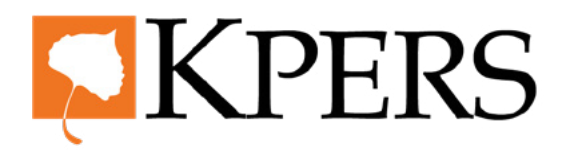

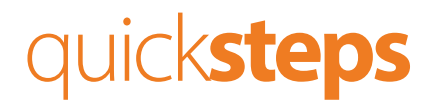

### **Certification for Schools**

| EMPL | OYEE INFO       | Position At Retirement                    | Last Day on Contract                        |                  |
|------|-----------------|-------------------------------------------|---------------------------------------------|------------------|
|      | Enroll          | Teacher                                   | 08/15/2024                                  |                  |
| ٩    | Look Up         | Last Date on Payroll 05/31/2024           | This is the date in our system. Is correct? | s this 🔍 Yes ONO |
|      | REPORTS         | Does member work 9,10,12 months?          |                                             |                  |
| ľ    | Submit Report 5 | ● 9 O10 O12                               |                                             |                  |
|      | Adjustment      | Is this member paid in 9, 10, or 12 month | nly installments?                           |                  |
|      | ŝ               | 09 010 012 6                              |                                             |                  |
|      | Invoices        | How was the employee paid in previous s   | school year?                                |                  |
| Ø    | Certification   | Has member received all money due with    | nin one pay period of the last day o        | on payroll2      |
| ۰    | Optional Life   | •Yes ONo                                  |                                             | 9                |
| ত    | History         |                                           |                                             |                  |
|      | Reports         |                                           |                                             | Next             |

- **Step 5.** Answer how many **months** the employee works.
- **Step 6.** Answer in how many **installments** the employee is paid the **current year**.
- **Step 7.** Answer in how many installments the employee was paid the previous year.
- **Step 8.** Answer whether the employee has received **all money** due within one pay period of the last day on payroll. NOTE: If the agency does not have the option for employees to receive their summer pay in a **lump sum**, the employee may not be able to retire on their selected retirement date. Although all the compensation may not be reportable to KPERS, the employee must be off payroll in order to retire.

#### **Step 9.** Click **Next**.

| ۹    | Look Up       |         |            |                      | 0.1         |          |           | Marshar Darasta d | Free laws a   |         |
|------|---------------|---------|------------|----------------------|-------------|----------|-----------|-------------------|---------------|---------|
| PAY  | REPORTS       | Dtl ID  | Pay Date   | Gross Salary         | Gross       | KP       | ERS Wages | Contributions     | Contributions | Contrib |
| •    | Submit Report | 282841  | 05/15/2024 | \$1,000.00           | \$0.00      | \$0.     | .00       | \$60.00           | \$0.00        | \$0.00  |
| Ø    | Adjustment    |         | -          |                      |             |          | _         |                   |               |         |
| мізс | ę.            |         |            | 10                   | 11          |          |           | 12                |               |         |
| \$   | Invoices      | Message | e ID Mess  | age                  |             | Severity |           |                   |               |         |
| •    |               | 5021    | Gross      | Wages are require    | d           | Error    |           |                   |               |         |
| R    | Certification | 5022    | Memb       | per Contributions ar | re required | Error    |           |                   |               |         |
| ٥    | Optional Life |         |            |                      |             |          |           |                   |               |         |
| 5    | History       |         |            |                      |             |          |           |                   |               |         |
| 8    | Reports       |         |            |                      | Back        |          | Next      | 13                |               |         |

**Step 10.** Enter the member's Gross **Salary**.

- **Step 11.** Enter any **Adjustment**s to the member's Gross Salary.
- **Step 12.** Enter the Member's Reported **Contributions**.
- Step 13. Click Next.

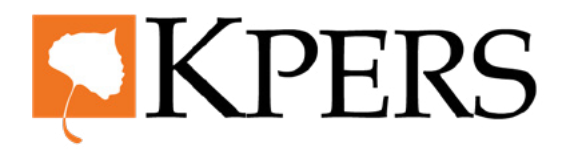

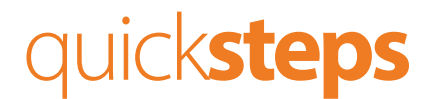

#### **Certification for Schools**

| 2.   | Enroll        |       |                    |                 |                   |      |          |
|------|---------------|-------|--------------------|-----------------|-------------------|------|----------|
| ۹    | Look Up       | XXX-X | K-:                |                 |                   |      |          |
| PAY  | REPORTS       | + N   | lew Delete         |                 |                   |      |          |
| •    | Submit Report | 4     | Add On Amt         | Add On Type     | 16                | Year | Comments |
| MISC | Adjustment    |       | \$500.00           | Annual Leave/Va | acation Payment ~ | 2024 |          |
| \$   | Invoices      |       | 15                 |                 |                   | 17   |          |
| Ð    | Certification | Me    | ssage Me           | ssage Severity  |                   |      |          |
| ۵    | Optional Life | No    | records to display | ι.              |                   |      |          |
| 3    | History       |       |                    |                 |                   |      |          |
|      | Reports       |       |                    |                 | Back              |      | Next 18  |
|      |               |       |                    |                 | 19                |      |          |

The system knows if the member can use add-on pay. If the member is eligible to use add-on pay, you will see this screen.

- **Step 14.** Click the **+ New** button.
- **Step 15.** Enter the **Amount**.
- **Step 16.** Select the Add-On **Type**. When choosing **Other** as the Add-On Type, please add a **comment** to help KPERS determine what type of add-on it is.
- Step 17. Enter which year the employee was paid the unused leave time. If the agency gives employees the option to sell back unused leave time each year, do this for each of the last five years. Add a new year by clicking +New button. If unused leave time is not paid annually and only at the time the employee terminates employment, you will only need to complete this step for one year.
- Step 18. Click Next.

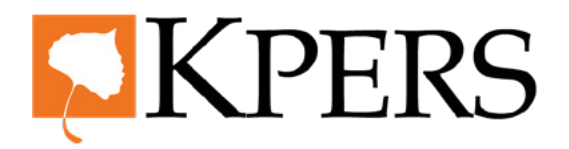

## quicksteps

#### **Certification for Schools**

|   | Enroll        |          |            |                    |                |          |             |                                  |                           |                   |
|---|---------------|----------|------------|--------------------|----------------|----------|-------------|----------------------------------|---------------------------|-------------------|
| ۹ | Look Up       | Dtl ID   | Pay Date   | Gross Salary       | Adjus<br>Gross | tment to | KPERS Wages | Member Reported<br>Contributions | Employee<br>Contributions | Employ<br>Contrib |
|   | REPORTS       | 282841   | 05/15/2024 | \$1,000.00         | \$0.00         |          | \$1,000.00  | \$60.00                          | \$60.00                   | \$0.00            |
|   | Submit Report |          | _          | _                  |                |          | _           |                                  |                           |                   |
|   | Adjustment    |          |            |                    |                |          |             |                                  |                           |                   |
|   |               | Add On   | Amt Add C  | on Type            |                | Year     | Comments    |                                  |                           |                   |
|   |               | \$500.00 | Annua      | I Leave/Vacation P | Payment        | 2024     |             |                                  |                           |                   |
|   | Invoices      |          |            |                    |                |          |             |                                  |                           |                   |
| Ø | Certification | Comment  |            |                    |                |          |             |                                  |                           |                   |
| ٥ | Optional Life |          |            |                    |                |          |             |                                  |                           |                   |
|   | History       |          | l          |                    |                |          |             | le                               |                           |                   |
|   | HISTORY       |          |            |                    | Back           |          | Submi       | 10                               |                           |                   |
| T | Reports       |          |            | _                  |                |          |             |                                  |                           |                   |
|   |               |          |            |                    |                |          |             |                                  |                           |                   |

**Step 19.** Review the pay information. If you need to make a change, click **Back** and make the changes. If everything is good, click **Submit**.

| RTS           |               |                    | Name               |                        |             |                                  |                           |                           |           |
|---------------|---------------|--------------------|--------------------|------------------------|-------------|----------------------------------|---------------------------|---------------------------|-----------|
| mit Report    |               |                    | SSN                | 2003                   | -XX- 0      |                                  |                           |                           |           |
| etter and     |               | Last Date          | on Payroll         | 05/                    | 31/2024     |                                  |                           |                           |           |
| unen.         |               | Year to Date       | Amounts            |                        |             |                                  |                           |                           |           |
|               |               |                    | Proce              | ssed                   | Certified   |                                  | Totals                    |                           |           |
| /oices        |               | Empl               | oyee Contr \$978.0 | 01                     | \$60.00     |                                  | \$1,038.01                |                           |           |
| lertification |               |                    | 12111              |                        |             |                                  |                           |                           |           |
| ptional Life  |               | Servio             | e Purchase \$0.00  |                        | \$0.00      |                                  | \$0.00                    |                           |           |
| istory        |               |                    |                    |                        |             |                                  |                           |                           |           |
| orts          | Certification | is Successfully su | bmitted.           |                        |             |                                  |                           |                           |           |
|               | Dtl ID        | Pay Date           | Gross Salary       | Adjustment to<br>Gross | KPERS Wages | Member Reported<br>Contributions | Employee<br>Contributions | Employer<br>Contributions | Insurance |
|               | 282841        | 05/15/2024         | \$1,000.00         | \$0.00                 | \$1,000.00  | \$60.00                          | \$60.00                   | \$0.00                    | \$0.00    |

If you reach Step 5, that means the certification **has been submitted** to KPERS. The certification will not cause duplicate billing for the member's contributions. The contributions are paid with the Pay Period Report. Please do not submit the Pay Period Report and the Retirement Certification at the same time.